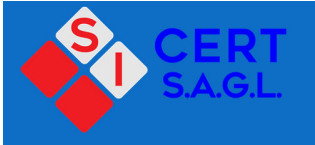

SA8000:2014 Autovalutazione SA8000:2014 Social Fingerprint

lstruzioni per gli utenti

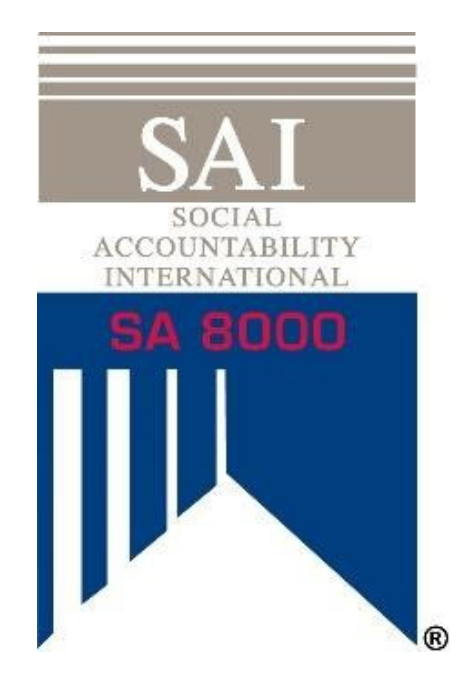

# SA8000<sup>®</sup> SF Instructions for

## SA8000 Clientes

Updated in April 2018

#### Indice

| Spiegazione dei Termini                                                   | 3  |
|---------------------------------------------------------------------------|----|
| 1. Introduzione e Panoramica                                              | 4  |
| 2. Creazione di un account sul SAI Training Center                        | 4  |
| 3. Acquisto del modulo di autovalutazione SA8000 Social FIngerprint       | 7  |
| 4. Come completare il modulo di autovalutazione SA8000 Social FIngerprint | 11 |
| 5. Ricertificazione SA8000                                                | 17 |

#### Spiegazione dei Termini

Nome Chiave ("Key Name"): Una serie unica di parole o caratteri utilizzata dagli utenti per registrarsi presso il centro di formazione. Uno specifico nome chiave assegnerà l'utente a una specifica nazione/regione di un ente di certificazione.

Relazione: I risultati dell'autovalutazione e della valutazione indipendente vengono compilati in una relazione, disponibile per gli Amministratori dei CB e scaricabile nello strumento per il reporting.

Impronta Sociale (Social Fingerprint<sup>®</sup> (SF)): Una serie di strumenti che aiutano le organizzazioni a misurare e migliorare i loro sistemi di gestione per migliorare le prestazioni sociali. Questi strumenti devono essere integrati nel processo di certificazione SA8000 al fine di migliorare il programma SA8000.

Centro di formazione ("Training Center"): La piattaforma online per registrarsi ai corsi di formazione e i workshop del SAI (come ad esempio il Corso Base SA8000 e il Corso Avanzato SA8000). Questa piattaforma include inoltre l'autovalutazione e la valutazione indipendente.

#### 1. Introduzione e Panoramica

SA8000<sup>®</sup> pone un'enfasi crescente sull'importanza di un sistema di gestione forte. Il sistema di gestione deve essere valutato periodicamente per identificare opportunità di miglioramento, determinare le priorità, e creare dei piani d'azione per ottenere un'implementazione continuativa e di successo di SA8000.

Sin dalla revisione del 2014, il processo di certificazione SA8000 è integrato con una versione su misura dello strumento Impronta Sociale<sup>®</sup> (SF) per aiutare le organizzazioni a misurare e migliorare in modo continuativo il loro sistema di gestione inerente le prestazioni sociali. Lo strumento SF aiuta inoltre le organizzazioni a sviluppare una comprensione dei requisiti riguardanti il sistema di gestione per SA8000, e fornisce un quadro all'interno del quale è possibile sviluppare dei sistemi di gestione efficaci.

Gli strument inclusi nel processo di certificazione sono:

- L'Autovalutazione ("Self-Assessment"): Svolta dall'organizzazione richiedente la certificazione SA8000, l'autovalutazione aiuta l'organizzazione a capire il livello di maturità del proprio Sistema di gestione.
- Valutazione Indipendente ("Independent Evaluation"): Svolta dall'auditor capo di un ente di certificazione accreditato, la valutazione indipendente è una verifica del livello di maturità di un sistema di gestione dell'organizzazione, e aiuta a identificare punti di forza e debolezze nel proprio sistema di gestione.

Completare l'autovalutazione e la valutazione indipendente darà come risultato un punteggio che valuterà il sistema di gestione dell'organizzazione su una scala da 1 a 5. Questo punteggio è relativo al livello di maturità sulla Tabella di Valutazione che potrà aiutare le organizzazioni a sviluppare piani d'azione per migliorare le proprie prassi.

Questi strumenti non sono separati dal programma di certificazione SA8000, e l'autovalutazione e la valutazione indipendente devono essere completate in momenti specifici del ciclo di certificazione SA8000. Il vostro Ente di Certificazione sarà in grado di aiutarvi a capire le aspettative e i requisiti del ciclo di certificazione.

#### 2. Creazione di un account sul SAI Training Center

L'autovalutazione SA8000 è disponibile solo presso il <u>Centro di Formazione</u>. Tutte i clienti di organizzazioni che desiderano ottenere la certificazione SA8000 devono creare un account presso il centro di formazione per accedere all'autovalutazione.

Se possibile, vi preghiamo di creare un account per la vostra organizzazione per acquistare l'autovalutazione.

L'Autovalutazione deve essere completata prima dell'audit programmato.

1. Assicurati di consentire l'apertura delle finestre pop up sul tuo browser e seleziona o copia e incolla sul tuo browser il link di seguito: <u>https://socialfingerprint.absorbtraining.com/#/signup</u>

2. Ti apparirà la seguente schermata

| SAI                             | social                                      | sito SAI o usa il Nome Chiave che hai<br>ricevuto dal tuo Ente Certificatore,<br>quindi clicca sul pulsante verde<br>Registrazione. |
|---------------------------------|---------------------------------------------|----------------------------------------------------------------------------------------------------|
| Fiease enter the enrollment key | Up<br>name, then click 'Sign Up'.<br>Cancel | Nota: Il nome di registrazione, il nome<br>utente e le password sono sensibili alle<br>maiuscole/minuscole.                         |
|                                 |                                             |                                                                                                    |
| Sede SI Cert                    | Key N                                       | lame                                                                                                    |
| Italia                          | SI CEI                                      | RT ITALY SA8000SF                                                                                                    |

Italia SI CERT ITALY SA8000SF

Inserisci il Nome Chiave ricevuto dal

Attenzione: si prega di prestare particolare attenzione al corretto inserimento dei dati aziendali. Verificare che siano corretti. Al momento della registrazione è necessario fare riferimento al codice SI Cert

| 3. | Compila il modulo elettronico per creare il tuo account del SAI Training Center inserendo le |
|----|----------------------------------------------------------------------------------------------|
|    | informazioni personali:                                                                      |

|   | To use the key ple           | ase sign up for | a new account or login to an existing one.                                                                                                    |
|---|------------------------------|-----------------|----------------------------------------------------------------------------------------------------|
|   | Sign Up                      |                 | Login                                                                                                    |
|   | * Required                   | -               | If you already have a username and password, you<br>can log in here to apply this enrollment key to your<br>evidence and the second second se |
| 1 | Last Name *                  | =               |                                                                                                    |
|   | Company *                    |                 | Password                                                                                                    |
|   | Email *                      |                 | Keep me signed in * Forgot<br>Password?                                                                                                    |
|   | Password *                   |                 | Login                                                                                                    |
| • | Re-enter Password *          |                 |                                                                                                    |
|   | Phone *                      | _               |                                                                                                    |
|   | Address *                    | -               |                                                                                                    |
|   | Address 2                    |                 |                                                                                                    |
|   | - Select a Country -         | •               |                                                                                                    |
|   | - Select a State/Province -  | •               |                                                                                                    |
|   | City *                       |                 |                                                                                                    |
|   | Postal/Zip Code              |                 | Sei pregato di selezionare il settore dalla                                                                                                    |
| - | Job Title *                  |                 | lista basata sui codici di settore ISIC e<br>NACE presente nel nostro sito web a                                                                                                    |
|   | - Select a Industry Sector - | •               | questo <u>link</u> .                                                                                                    |

4. Una volta inserite le informazioni, clicca su Registrazione e ti verrà chiesto di verificare il tuo indirizzo di posta elettronica prima di accedere al tuo account. Accedi al tuo indirizzo di posta e clicca sul link di verifica nel messaggio ricevuto dal SAI Training Center.

### 3. Acquisto del modulo di autovalutazione SA8000 Social FIngerprint

- 1. Accedi al tuo account del SAI Training Center selezionando o copiando il link di seguito sul tuo browser: <a href="https://socialfingerprint.absorbtraining.com/#/login">https://socialfingerprint.absorbtraining.com/#/login</a>
- 2. Clicca su Catalog:

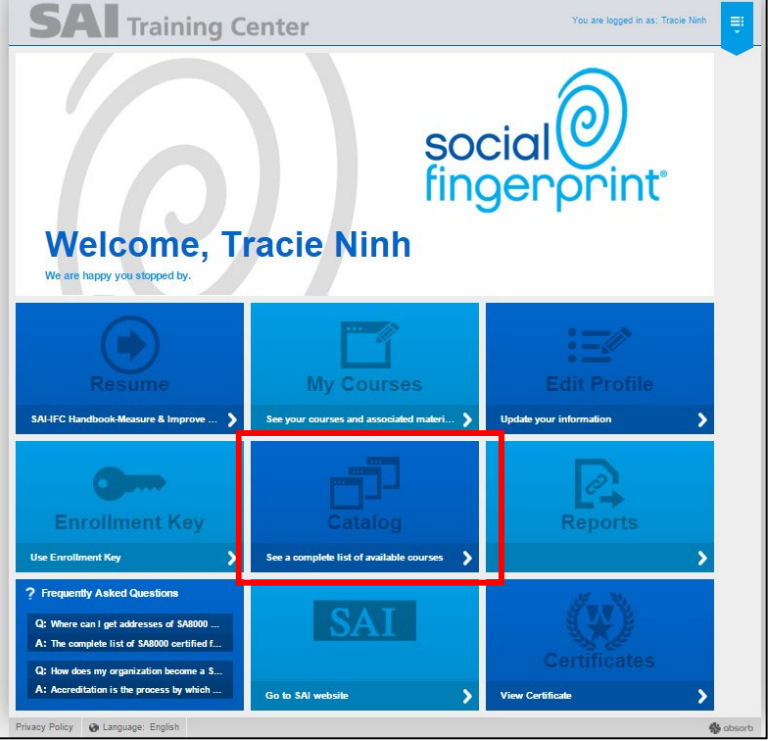

3. Clicca su SA8000:2014 and Social Fingerprint (Certification Applicants):

|                                    |                                                               | You are logged in as: Tracie Sample | ÷      |
|------------------------------------|---------------------------------------------------------------|-------------------------------------|--------|
| Catalog 31                         | Catalog<br>Search 'Catalog'                                   | Show Enrolled ON                    |        |
|                                    | 2017 Auditor Courses                                          | • <del>=</del>                      |        |
|                                    | 2018 Auditor Courses                                          | • 😑                                 |        |
|                                    | Complimentary Courses                                         | 3 💳                                 |        |
|                                    | SA8000:2014 and Social Fingerprint (Certification Applicants) | •• 💆                                |        |
|                                    | SA8000:2014 Online Revision Courses                           | 3 🗖                                 |        |
| ର                                  | SAI Professional Development Series                           | 3 =                                 |        |
| social ()<br>fingerprint           |                                                               |                                     |        |
| Privacy Policy 🚷 Language: English |                                                               |                                     | absorb |

4. Seleziona Getting Started with SA8000:2014 e segui le indicazioni per l'acquisto:

|                                                                     |                                                            | You are logged in as: Tracie Sample | ÷      |
|---------------------------------------------------------------------|------------------------------------------------------------|-------------------------------------|--------|
| Catalog         31           > SA8000:2014 and Social Fi         11 | Catalog<br>Search 'Catalog'                                | Show Enrolled ON                    |        |
|                                                                     | Recertification to SA8000                                  | <b>4</b>                            |        |
|                                                                     | SAMPLE Self-Assessments                                    | •                                   |        |
|                                                                     | Workshop Session                                           | • 🗧                                 |        |
|                                                                     | Getting Started with SA8000:2014     Curriculum            | * <b>@</b> \$300.00                 |        |
|                                                                     | Getting Started with SA8000:2014 - CHINESE 中文 Curriculum   | ⁺₫′ \$300.∞                         |        |
| ୍                                                                   | Getting Started with SA8000:2014 - Español Curriculum      | *æ \$300.°°                         |        |
| social ()<br>fingerprint                                            | Getting Started with SA8000:2014 - Italiano     Curriculum | مُ <b>ي</b> ر \$300.∞               |        |
| Privacy Policy 🚱 Language: English                                  |                                                            |                                     | absorb |

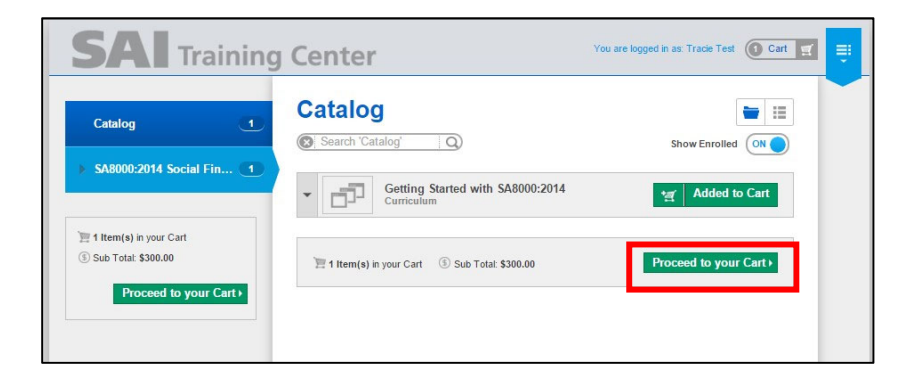

| SAI Training                                                                                                    | Center                                                     | You are logged in as: Trade Test O Cart 🛒                        |
|----------------------------------------------------------------------------------------------------|------------------------------------------------------------|------------------------------------------------------------------|
|                                                                                                    | Your Shopping Cart<br>Review Cart 1 Information 2 Ch       | eckout 🚯 Review 🔕                                                |
| Purchase Summary                                                                                                    | Course Details Getting Started with SA8000:2014 Curriculum | Coupon Code Apply     Price (per seat) Remove     \$300.00    \$ |
| Iltem(s) in your Cart           Sub Total:         \$300.00           Total Discount:         \$300.00           Purchase Total:         \$300.00           Proceed to Checkout ↓         \$4 |                                                            | © Sub Total: \$300.00<br>✓ Total Discount:                       |

| SAI Trainin                                                                                                    | ng Center You are logged in as: Tracio Test 🛈 Cart 🛒 🐺 |
|----------------------------------------------------------------------------------------------------|--------------------------------------------------------|
| <b>Vinta</b>                                                                                                    | Information                                            |
|                                                                                                    | Review Cart 🥑 Information 🥝 Checkout 🚳 Review 🔇        |
|                                                                                                    |                                                        |
|                                                                                                    | Confirm your information                               |
|                                                                                                    | You are logged in as: Tracie Test. Not you?            |
| Purchase Summary                                                                                                    |                                                        |
| 🔚 1 Item(s) in your Cart                                                                                               | My shipping address is the same as my billing address  |
| ⑤ Sub Total:         \$300.00           ✔ Total Discount:         -\$0.00           ⑥ Purchase Total:         \$300.00 |                                                        |
| + Continue Shopping                                                                                                    |                                                        |

| SAI Training                                                                                                    | You are logged in as Trade Test @ Cart 🛒 📮                                                                                                    |
|----------------------------------------------------------------------------------------------------|----------------------------------------------------------------------------------------------------|
| Image: Constraint of the constraint of the constraint of the | Checkout<br>Review Cart Information Checkout Review (2)<br>Checkout<br>Payment Method<br>© Credit Card<br>You can review this purchase before it's final.                                                                                                    |
| <b>å</b> ≉ absorb                                                                                                    |                                                                                                    |
| Vour Cart<br>1 tem in your order<br>« <u>Cancel and Continue Shooping</u><br>SA8000:2014 S300.00<br>SA8000:2014 Order Summary<br>Order Summary<br>Order Total: \$300.00                                                                                                    | Your Shopping Cart      eview Cart      Image: Checkout       Pour Email       Image: Checkout       Pour Email       Image: Checkout       Pour Email       Image: Checkout       Pour Email       Image: Checkout       Pour Email       Image: Checkout       Pour Email       Image: Checkout       Pour Email       Image: Checkout       Pour Email       Image: Checkout       Pour Email       Image: Checkout       Pour Email       Image: Checkout       Pour Email       Image: Checkout       Image: Checkout       Image: Checkout       Image: Checkout       Image: Checkout       Image: Checkout       Image: Checkout       Image: Checkout       Image: Checkout       Image: Checkout       Image: Checkout                         Image: Chec |
|                                                                                                    | 3 Payment Method                                                                                                    |
|                                                                                                    | Expiration Month * Year * CSC                                                                                                    |
|                                                                                                    | Almost Done!      Confirm Your Order                                                                                                    |

©2018 Social Accountability International (SAI). All rights reserved.

Please contact SAI at <u>sa8000@sa-intl.org</u> regarding any questions or concerns in these instructions.

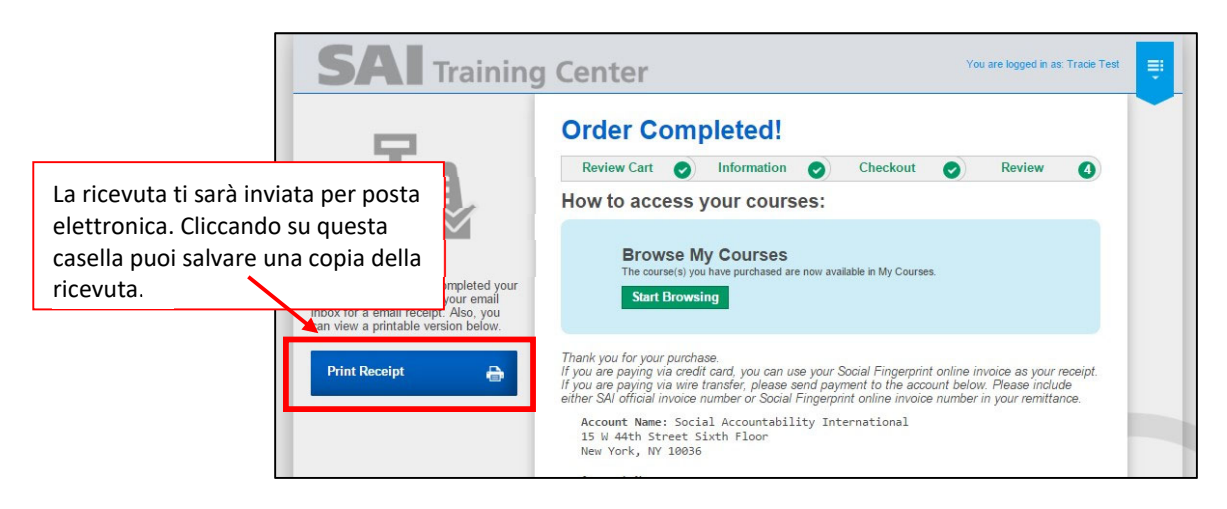

- 4. Come completare il modulo di autovalutazione SA8000 Social FIngerprint
  - 1. Sulla pagina principale del tuo account del SAI Training Center, clicca My Courses:

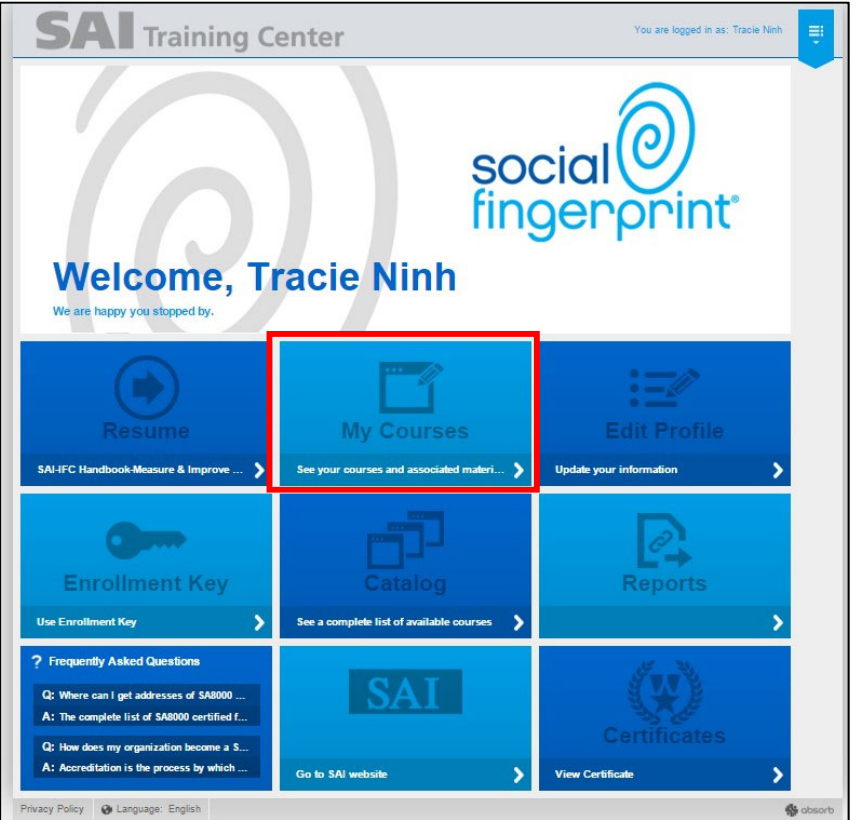

2. Clicca su SA8000:2014 and Social Fingerprint (Certification Applicants):

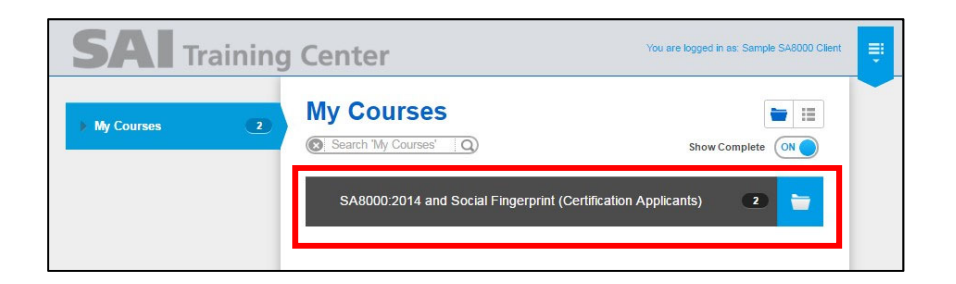

3. Clicca su Launch per aprire il modulo Getting Started with SA8000:2014:

| SAI Training             | g Center                                         | You are logged in as: Tracie Test |
|--------------------------|--------------------------------------------------|-----------------------------------|
| My Courses 1             | My Courses<br>(©): Search 'My Courses' Q)        | Show Complete ON                  |
| SA8000:2014 Social Fin 1 | Getting Started with \$A8000:2014     Curriculum | Launch                            |

4. Innanzi tutto devi completare la prima parte: Introduction to the SA8000:2014 Social Fingerprint Self-Assessment:

|                                     | You are logged in as: Tracle Sample 💽 Cart 🛒 🗮                                                                                                    |
|-------------------------------------|----------------------------------------------------------------------------------------------------|
|                                     | Getting Started with SA8000:2014<br>Geting Started with SA8002014 social Fingerprint Self Assessment: This introductory course provides background<br>information about Social Accound, the SA8000 Standard and Social Fingerprint. This course prepares<br>organisations to take the SA80002014 Social Fingerprint Self-Assessment                                        |
|                                     | Part 1 COURSE PROGRESS 0/1                                                                                                    |
| CURRICULUM PROGRESS 0/3             | You must complete 1 of the following course(s).                                                                                                    |
| STATUS: NOT STARTED                 | Introduction to the SA8000:2014 Social Fingerprint Self-Assessment     Launch     Online Course                                                                                                    |
| Terms & Conditions (j)              |                                                                                                    |
|                                     | Part 2 COURSE PROGRESS 0/1                                                                                                    |
|                                     | SA0000:2014 Social Fingerprint Self-Assessment<br>Online Course                                                                                                    |
|                                     | Conclusion COURSE PROGRESS Of                                                                                                    |
| social                              | A This group is still tocked.      SA8000:2014 Social Fingerprint Self-Assessment - What's Next?      online Course                                                                                                    |
| Privacy Policy 🚱 Language: English  | absorb                                                                                                    |
| SAI Training                        | Center You are logged in as: Trade Test                                                                                                    |
|                                     | Introduction to the SA8000:2014 Social<br>Fingerprint Self-Assessment                                                                                                    |
| Scarica il glossario che ti aiuterà | Welcome to the Introduction to the SA8000:2014 Social Fingerprint Self-Assessment. This nitroductory course<br>provides some background information about Social Accountability International, the SA8000 Standard and Social<br>Fingerprint. This course will prepare you to take the SA8000:2014 Social Fingerprint Self-Assessment (the next<br>course in this series). |
| terminologia utilizzata.            | This course is part of the curriculum: Getting Started with SA8000 2014                                                                                                    |
| LESSON PROGRESS 0/1                 |                                                                                                    |
| STATUS: NOT STARTED                 | Introduction  Introduction to \$A8000:2014 and Social Fingerprint Launch                                                                                                    |
|                                     |                                                                                                    |

5. Una volta terminata la prima parte ti apparirà questa schermata:

| SAI Training        | You are logged in as T                                                  | Tracie Test          |                                                           |
|---------------------|-------------------------------------------------------------------------|----------------------|-----------------------------------------------------------|
|                     | Introduction to the SA8000:2014 Social<br>Fingerprint Self-Assessment   | Selezior<br>indietro | na questo pulsante per tornare<br>o e iniziare la seconda |
| LESSON PROGRESS 1/1 | This course is part of the curriculum: Getting Started with SA8000:2014 |                      |                                                           |
| STATUS: COMPLETED 🗸 | Introduction                                                            |                      |                                                           |

6. Ora puoi completare il modulo di autovalutazione SA8000:2014

13

| <b>SAI</b> Training     | J Center                                                                                                    | You are logged in as: Tracie Test                                 |
|-------------------------|----------------------------------------------------------------------------------------------------|-------------------------------------------------------------------|
|                         | Getting Started with SA8000:<br>Getting Started with SA8000.2014 consists of two courses: Introduction to the<br>Part 1 | 2014<br>SA8000 2014 Social Fingerpr More -<br>COURSE PROGRESS 1/1 |
|                         | You have completed the requirements for this group. Introduction to the SA8000:2014 Social Fing                         | erprint Self-                                                     |
| CURRICULUM PROGRESS 1/2 | Assessment Online Course                                                                                                | Launch                                                            |
| STATUS: IN PROGRESS     | Part 2                                                                                                    | COURSE PROGRESS 0/1                                               |
|                         | () You must complete 1 of the following course(s).                                                                      |                                                                   |
|                         | SA8000:2014 Social Fingerprint Self-Assess<br>Online Course                                                             | Launch                                                            |

7. Svolgi il resto del modulo di autovalutazione rispondendo completamente a ogni domanda. Alla fine potrai vedere che tutte le sezioni presentano un segno di spunta..

|                           | Profile Questions                                                                                                    |
|---------------------------|----------------------------------------------------------------------------------------------------|
| STATUS: IN PROGRESS 13/14 | Profile Questions                                                                                                    |
| Resources 😃               | Introduction                                                                                                    |
|                           | How to Take the Social Fingerprint Self-Assessment                                                                                                    |
|                           | Category 1                                                                                                    |
|                           | V Policies, Procedures & Records                                                                                                    |
|                           | Category 2                                                                                                    |
|                           | Social Performance Team                                                                                                    |
|                           | Category 3                                                                                                    |
|                           | Vigen and the set of the set of the set |
|                           | Category 4                                                                                                    |
|                           | Monitoring                                                                                                    |
|                           | Category 5                                                                                                    |
|                           | - Internal Involvement & Communication                                                                                                    |
|                           | Category 6                                                                                                    |
|                           | Complaint Management & Resolution                                                                                                    |
|                           | Category 7                                                                                                    |
|                           | External Verification & Stakeholder Engagement     Launch                                                                                                    |
|                           | Category 8                                                                                                    |
|                           | Corrective & Preventative Actions                                                                                                    |
|                           | Category 9                                                                                                    |
|                           | Training & Capacity Building                                                                                                    |
|                           | Category 10                                                                                                    |
|                           | Management of Suppliers & Contractors                                                                                                    |

 Una volta completata l'autovalutazione riceverai immediatamente una scheda SA8000:2014 -Social Fingerprint contenente il punteggio dettagliato per ognuna delle 10 categorie su una scala da 1 a 5, nonché un punteggio generale. Potrai stampare e archiviare la tua scheda.

| Category                                       |                            | Points |
|------------------------------------------------|----------------------------|--------|
| Policies, Procedures & Records                 |                            | 2.2    |
| Social Performance Team                        |                            | 3.7    |
| Identification & Assessment of Risk            |                            | 3.7    |
| Monitoring                                     |                            | 3.8    |
| Internal Involvement & Communication           |                            | 2.4    |
| Complaint Management & Resolution              |                            | 4      |
| External Verification & Stakeholder Engagement |                            | 2.9    |
| Corrective & Preventative Actions              |                            | 1.5    |
| Training & Capacity Building                   |                            | 2.3    |
| Management of Suppliers & Contractors          |                            | 4.1    |
|                                                | Total                      | 30.6   |
| SAL                                            | Social Eingerprint™ Rating | 3.1    |

Scarica la SA8000 Social FIngerprint Tabella di Valutazione disponibile nella cartella Resources per sapere a quale livello di maturità corrisponde il tuo punteggio.

| SAI Training                               | g Center You are logged in as: Tracie Test                                                |  |
|--------------------------------------------|-------------------------------------------------------------------------------------------|--|
|                                            | SA8000:2014 Social Fingerprint Self-<br>Assessment                                        |  |
|                                            | This course is part of the curriculum: Getting Started with SA8000:2014 Profile Questions |  |
| LESSON PROGRESS 14/14<br>STATUS: COMPLETED | Profile Questions                                                                         |  |
| Resources 🛃                                | Introduction  We way to Take the Social Fingerprint Self-Assessment                       |  |

|        |                                                                                                    |                                                                                                    |                                                                                                    | SA8000:                                                                                                    | 2014 Social Fing                                                                                                    | erprint Rating C                                                                                                    | hart                                                                                                    |                                                                                                    |                                                                                                    |                                                                                                    |
|--------|----------------------------------------------------------------------------------------------------|----------------------------------------------------------------------------------------------------|----------------------------------------------------------------------------------------------------|----------------------------------------------------------------------------------------------------|----------------------------------------------------------------------------------------------------|----------------------------------------------------------------------------------------------------|----------------------------------------------------------------------------------------------------|----------------------------------------------------------------------------------------------------|----------------------------------------------------------------------------------------------------|----------------------------------------------------------------------------------------------------|
| Rating | Policies, Procedures &<br>Records                                                                                                    | Social Performance<br>Team (SPT)                                                                                                    | Identification & Assessment of Risks                                                                                                    | Monitoring                                                                                                    | Internal Involvement & Communication                                                                                                    | Complaint Managemen<br>& Resolution                                                                                                    | External Verification &<br>Stakeholder<br>Engagement                                                                                                    | Corrective &<br>Preventative Actions                                                                                                    | Training & Capacity<br>Building                                                                                                    | Management of<br>Suppliers &<br>Contractors                                                                                                    |
| 5      | All components of<br>Level 4 AND: SA8000<br>policies and procedures<br>regularly reviewed and<br>updated. SA8000<br>implementation lied to<br>business strategy and<br>planning. Demonstrated<br>continual improvement<br>and process review. | All components of<br>Level 4 AND: Serior<br>management regularly<br>reviews the SPT's<br>effectiveness. Team<br>members' involvement in<br>SPT is part of their<br>performance review. | All components of<br>Level 4 AND: Risk<br>assessment process<br>regularly reviewed and<br>updated for continual<br>improvement, with<br>emphasis on<br>transparency. Risk<br>assessment results used<br>in business strategy and<br>planning.                                                     | All components of<br>Level 4 AND: Monitorin<br>process regularly<br>reviewed and updated fo<br>continual improvement.<br>Monitoring results used<br>to review performance to<br>meet objectives set as<br>part of overall business<br>strategy and planning. | All components of<br>Level 4 AND:<br>g Communication<br>procedures regularly<br>reviewed and updated,<br>based on evaluations of<br>workers' understanding<br>of 5A8000. Worker input<br>incorporated into annual<br>improvement plans in<br>order to improve 5A8000<br>implementation. | All components of<br>Level 4 AND: Complain<br>management system<br>regularly reviewed and<br>updated to ensure that it<br>is trusted and widely<br>accessible. Complaints<br>routinely reviewed to<br>identify root causes and<br>areas for continual<br>improvement.                                                                  | All components of<br>Level 4 AND: Regular,<br>proactive engagement<br>and communication with<br>interested parties for<br>continual improvement o<br>SA8000 implementation.        | All components of<br>Level 4 AND: Corrective<br>and preventive action<br>process regularly<br>reviewed and updated fo<br>continual improvement.<br>Fisik assessment used to<br>predict potential issues<br>and pre-empt them. | All components of<br>Level 4 AND: Training<br>plan regularly reviewed<br>and updated for continua<br>improvement and to<br>ensure that it is building<br>the necessary capacity<br>amongst personnet.<br>Copacity building<br>facilitated for business<br>partners to prevent<br>issues from occurring. | All components of<br>Level 4 AND: Business<br>Ipartners' SA8000<br>implementation<br>connected to sourcing<br>decisions, with incertives<br>for high performance.<br>Local groups engaged to<br>improve supply chain<br>transparency.                                                                  |
| 4      | Routine implementation<br>of SAB00 policies and<br>procedures, as<br>evidenced by records.<br>Policies and procedures<br>communicated internally<br>and externally.<br>Management review<br>conducted.                                        | Peer-selected Social<br>Performance Team with<br>balanced representation<br>of managers and<br>workers responsible for<br>SA8000 implementation.                                       | SPT responsible for risk<br>assessment of internal<br>processes and significant<br>business partners. Risk<br>assessment includes root<br>cause analysis and<br>consultation with<br>interested parties. SPT<br>recommends actions to<br>serior management to<br>address risks and root<br>cases. | SPT responsible for<br>routine monitoring of<br>SA8000 implementation,<br>including facilitating<br>formal internal audits.                                                                                                    | Regular communication<br>about 5/4000 between<br>managers and all<br>workers: understanding<br>of SA8000.                                                                                                    | Format complaint<br>management system in<br>place. System includes<br>multiple ways to lodge a<br>complaint and is<br>comfidential, non-<br>retaliatory and available<br>to interested parties.<br>Complaint resolutions an<br>reviewed by senior<br>management and results<br>are available upon<br>request to interested<br>parties. | Full cooperation with<br>external auditors.<br>Stakeholser identification<br>and mapping conducted<br>to proadurely engage<br>with interested parties to<br>SA8000 implementation. | SPT facilitates corrective<br>actions and preventive<br>actions, monitoring<br>timelines and allocation<br>of resources. Root cause<br>analyses identify<br>necessary preventive<br>actions to avoid<br>recurrence.           | On-going training for all<br>personnel on SA6000<br>implementation and<br>specialized training for<br>SPT. Training records<br>maintained and<br>effectiveness of training<br>measured. Capacity<br>building facilitates for<br>business partners to fix<br>problems.                                   | Communication with<br>business partners about<br>SA8000 and<br>expectations for<br>performance. Supply<br>chain mapping and risk<br>assessment conducted to<br>prioritize cortain business<br>partners for further<br>engagement. labour risks<br>considered in selection of<br>new business partners. |
| 3      | Written policies and<br>procedures on labour<br>issues developed and<br>communicated internally.<br>Records maintained.                                                                                                    | A team of several<br>managers and at least<br>one worker<br>representative<br>responsible for labour<br>practices.                                                                     | One or more designated<br>managers responsible for<br>risk identification,<br>assessment and<br>priorifization related to<br>internal processes.                                                                                                    | Procedures in place to<br>monitor labour practices<br>in the workplace.<br>Monitoring conducted<br>irregularly.                                                                                                    | Regular, formal<br>communication about<br>labour standards<br>between management<br>and directly employed<br>workers.                                                                                                    | Written complaint<br>management procedures<br>in place to receive and<br>respond to complaints<br>from internal and externa<br>sources. Procedures<br>identify various channels<br>personnel can use to<br>lodge a complaint.                                                                                                    | Procedures in place to<br>cooperate with external<br>lauditors, as well as to<br>identify and respond to<br>interested parties.                                                    | Procedures in place for<br>corrective actions.<br>Corrective action process<br>primarily the<br>responsibility of HR and<br>OHS departments.<br>Records of actions<br>maintained.                                             | Training plan in place for<br>all personnel to receive<br>some training on labour<br>lasues, with specialized<br>training for those<br>managing labour<br>practices. Training<br>conducted irregularly.                                                                                                 | Business partners<br>informed of labour<br>standard requirements<br>and must convey<br>acceptance. Supply<br>chain mapped to identify<br>high risk areas and<br>monitor the most<br>significant business<br>partners' activities.                                                                      |
| 2      | Some separate policies<br>and procedures related<br>to specific labour issues.<br>Limited record-keeping.                                                                                                    | Individuals in HR or OHS<br>department primarily<br>responsible for labour<br>practices, with focus on<br>legal or customer code<br>compliance.                                        | Risk assessments<br>conducted for specific<br>areas, such as OHS, as<br>required by law or<br>customer codes.                                                                                                    | Monitoring conducted for<br>specific areas, such as<br>OHS, in response to<br>regulatory body or<br>customer requests.                                                                                                    | Informal communication,<br>mostly verbal, about<br>tabour standards<br>between management<br>and some workers.                                                                                                    | All complaints addressed<br>on a case-by-case basis,<br>usually by direct<br>supervisor.                                                                                                    | External auditors<br>provided with access to<br>workplace as required.<br>Approach to interested<br>parties is primarily<br>reactive.                                              | Progress on corrective<br>actions driven by<br>customers or regulatory<br>bodies.                                                                                                    | Some mention of labour<br>policies, such as OHS,<br>during new employee<br>orientation.                                                                                                    | Business partners<br>informed of labour<br>standards requirements,<br>but engagement is<br>primarily reactive or<br>driven by customers.                                                                                                    |
| 1      | No policies, procedures<br>or records related to<br>labour standards.                                                                                                    | No formally assigned<br>responsibility for labour<br>practices.                                                                                                    | No formal identification<br>and assessment of risks.                                                                                                    | No formal monitoring of<br>labour practices.                                                                                                    | No communication<br>channels related to<br>labour standards.                                                                                                    | No formal complaint<br>management system.                                                                                                    | Little or no engagement<br>with external auditors or<br>interested parties.                                                                                                    | Little or no plan to<br>improve labour<br>practices.                                                                                                    | No mention of labour<br>practices or standards in<br>training. Workers and<br>managers receive job-<br>related training.                                                                                                    | Little or no consideration<br>of labour risks in the<br>supply chain.                                                                                                    |

9. Se hai completato l'autovalutazione SA8000:2014 - Social FIngerprint utilizzando il nome unico di un Ente di Certificazione accreditato da SAAS, verrai contattato dall'ente stesso che ti spiegherà quali sono le fasi successive del processo di certificazione.

Se invece hai creato un account usando il nome assegnato dal sito web SAI e desideri continuare il percorso di certificazione SA8000 o se hai domande relative allo stesso, scrivi a <a href="mailto:sa8000@saintl.org">sa8000@saintl.org</a>.

Per una lista completa degli Enti di Certificazione accreditati da SAAS, clicca: <u>http://www.saasaccreditation.org/accredcertbodies</u>.

#### 5. Ricertificazione SA8000

La vostra organizzazione dovrà acquistare un'autovalutazione SA8000 completamente nuova per svolgere il provesso di ricertificazione SA8000.

- 1. Per acquistare autovalutazioni aggiuntive, effettuate il log in del vostro account presso il centro di formazione: <u>https://socialfingerprint.absorbtraining.com/#/login</u>
- 2. Clicca su Catalog:

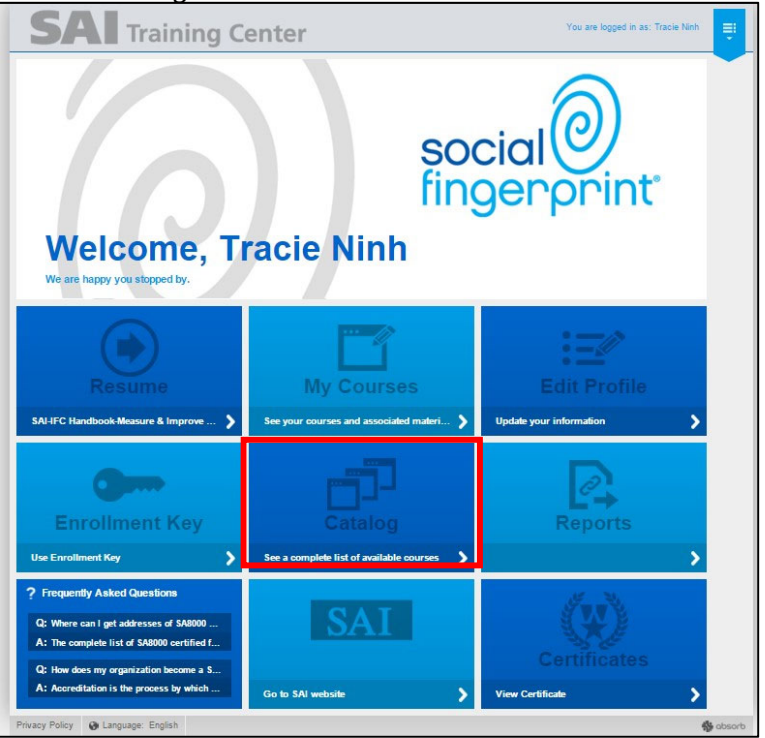

3. Clicca su SA8000:2014 and Social Fingerprint (Certification Applicants)

|                                    |                                                               | You are logged in as: Tracie Sample |
|------------------------------------|---------------------------------------------------------------|-------------------------------------|
| > Catalog 31                       | Catalog<br>(©) Search "Catalog" (Q)                           | Show Enrolled ON                    |
|                                    | 2017 Auditor Courses                                          | •                                   |
|                                    | 2018 Auditor Courses                                          | s 😑                                 |
|                                    | Complimentary Courses                                         | a 😑                                 |
|                                    | SA8000:2014 and Social Fingerprint (Certification Applicants) | 😐 🚞                                 |
|                                    | SA8000:2014 Online Revision Courses                           | 3 🔁                                 |
| ୍                                  | SAI Professional Development Series                           | 3 🔁                                 |
| social ()<br>fingerprint           |                                                               |                                     |
| Privacy Policy 🚷 Language: English |                                                               | absorb                              |

4. Seleziona Recertification to SA8000:

|                                    |                                                          | You are logged in as: Tracie Sample |
|------------------------------------|----------------------------------------------------------|-------------------------------------|
| Catalog <u>31</u>                  | Catalog<br>Search Catalog Q                              |                                     |
| 7 SR0000.2019 and Social H         | Recertification to SA8000                                | 🛥 😑                                 |
|                                    | SAMPLE Self-Assessments                                  | 2 😇                                 |
|                                    | Workshop Session                                         | 🔹 💳                                 |
|                                    | Getting Started with SA8000:2014<br>Curriculum           | ∰ \$300.∞                           |
|                                    | Getting Started with SA8000:2014 - CHINESE 中文 Curriculum | *∰ \$300.∞                          |
|                                    | Getting Started with SA8000:2014 - Español<br>Curriculum | <b>'</b> ∰ \$300.∞                  |
| social ()<br>fingerprint           | Getting Started with SA8000:2014 - Italiano Curriculum   | শ্র্র \$300.∞                       |
| Privacy Policy 🚱 Language: English |                                                          | absorb                              |

5. Seleziona Recertification – SA8000 Self-Assessment e seguite le istruzioni per completare il modulo (vedere pagine 8-10 per le foto sull'acquisto):

| Catalog 31                   | Catalog                                                                | = =           |
|------------------------------|------------------------------------------------------------------------|---------------|
| SA8000:2014 and Social Fi 11 | Search 'Catalog' Q                                                     | Show Enrolled |
| Perartification to SAMON     | Recertification - SA8000 Self-Assessment<br>Online Course              | *≝ \$300.∞    |
| A Necer Lincation to Shoooo  | Recertification - SA8000 Self-Assessment - Chinese 中文<br>Online Course | ±≝ \$300.∞    |
| 2 Item(s) added to Courses   | Recertification - SA8000 Self-Assessment - Español<br>Online Course    | *≝′\$300,∞    |
| Proceed To Courses )         | Recertification - SA8000 Self-Assessment - Italiano<br>Online Course   | 별 \$300.**    |
| ୍                            |                                                                        |               |

6. Dopo aver acquistato l'autovalutazione per la ricertificazione SA8000 riceverete l'accesso completo alla sezione Primi passi con SA8000:2014 dopo circa 10-15 minuti per dare tempo al software del centro di formazione di aggiornare il vostro account.

Mentre aspettate potrete visualizzare alcune slide su SA8000 per rinfrescare la memoria sulle categorie del sistema di gestione SA8000. Per visualizzare queste slide, tornate alla sezione My Courses:

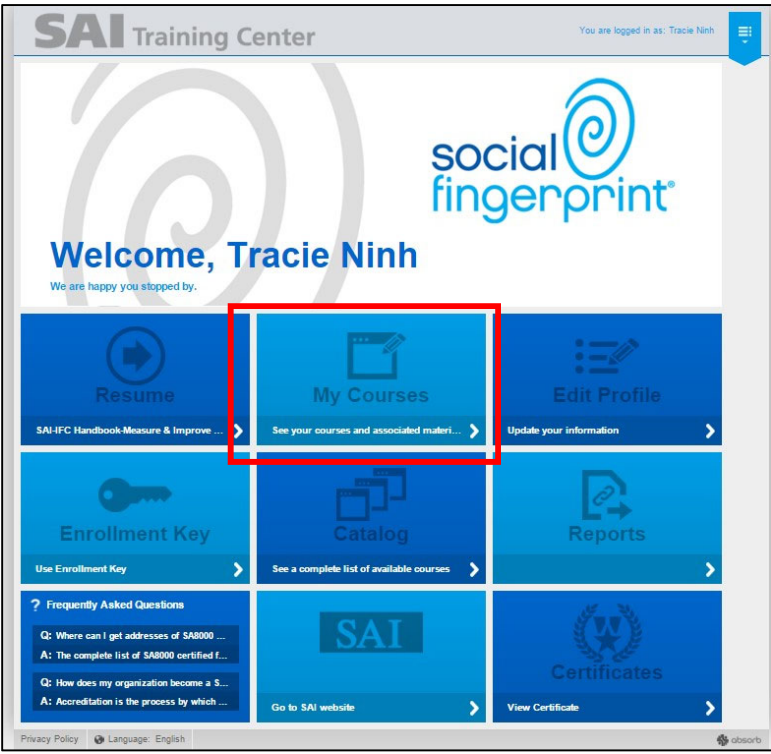

19

©2018 Social Accountability International (SAI). All rights reserved.

Please contact SAI at <u>sa8000@sa-intl.org</u> regarding any questions or concerns in these instructions.

7. Clicca su SA8000:2014 and Social Fingerprint (Certification Applicants):

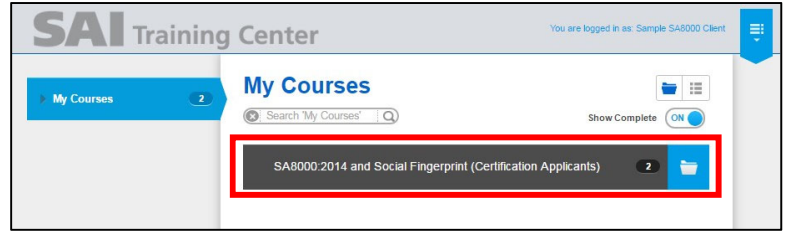

#### 8. Seleziona Recertification to SA8000:

|                             |                                                 | You are logged in as: Tracle Ninh |
|-----------------------------|-------------------------------------------------|-----------------------------------|
| My Courses 5                | My Courses                                      | Show Complete                     |
| SAB000:2014 and Social Fi 3 | Recertification to SA8000                       | •                                 |
|                             | Getting Started with SA8000:2014     Carricolum | Launch                            |
|                             |                                                 |                                   |

9. Clicca su Launch:

|                             |                     | You are logged in as: Tracie Ninh |
|-----------------------------|---------------------|-----------------------------------|
| My Courses 3                | My Courses          |                                   |
| SA8000:2014 and Social Fi 5 | Search 'My Courses' | Show Complete ON                  |
| Recertification to SA8000   | Online Course       | Launch                            |
|                             |                     |                                   |

10. Circa 10-15 minuti dopo aver acquistato l'autovalutazione per la ricertificazione SA8000, vedrete che la sezione Primi passi con SA8000:2014 sarà di nuovo pronta per essere riempita (vedere pagine 11-14 per ulteriori istruzioni):

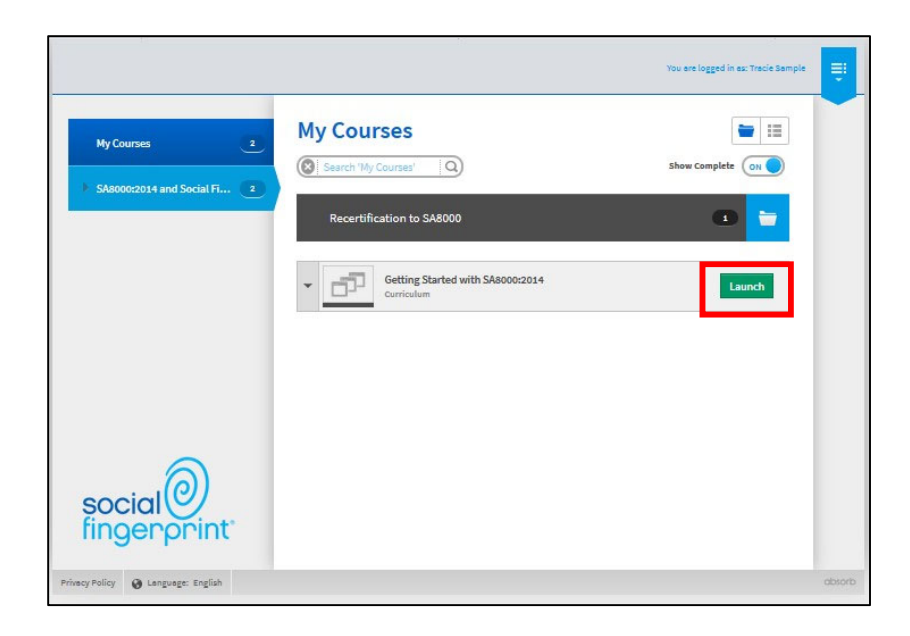